## 申請入學線上報到及登錄就讀意願說明

| 申請入學錄取生<br>有意願報到並就讀本校 | 放榜後,請上本校網路報名系統取得帳號與登入密碼。<br>網址: <u>https://reurl.cc/QX7mOq</u>                                                                                                    |
|-----------------------|----------------------------------------------------------------------------------------------------|
| $\mathbf{V}$          |                                                                                                    |
| 登入本校網路報名系統<br>取得帳號與密碼 | <ul> <li>點選「取得帳號密碼」(與第二階段複試不同,請重新取得帳<br/>密)後輸入身分證字號、生日、行動電話、電子郵件信箱,帳<br/>號及密碼會傳送至輸入的行動電話號碼與電子郵件信箱輸入確定<br/>後,不得再修改。</li> <li>*身分證字號</li> <li>其10碼</li> <li>*生日(7碼) 輸入格式:「民國年(3碼)+月</li> <li>(2碼)+日(2碼)」。範例:0890106</li> <li>輸入格式:「民國年(3碼)+月(2碼)+日(2碼)」。1</li> </ul> |
|                       | *行動電話<br>共10碼<br>*電子郵件信箱                                                                                                    |
|                       |                                                                                                    |

 $\checkmark$ 

1. 登入後點選「報到意願作業」。 2. 選擇「有意願報到」。 姓名: 帳號: 網路報名步驟 錄取生放棄資格聲明書 報到須知 查詢帳號及通行碼 您已取得帳號及通行碼 報到意願作業 報到後放棄作業 以取得之帳號與密碼 查詢錄取生報到狀態 登入本校網路報名系統 回報考主頁 登出 報到意願確認 109學年度申請入學錄取生報到作業-準備中 姓名: 錄取別:正取 錄取學制: 錄取系所: 放棄報到 有意願報到 回報考流程

- 系統會自動帶入部分報名資訊,請錄取生將報到資料完備,以利未來註冊作業。
- 應屆畢業生畢業年月應為11106,肄畢業學校與科系為搜 尋介面,輸入關鍵字即可搜尋,不需要輸入完整校名及科 系名稱。

| 填寫報到                           | 表           |
|--------------------------------|-------------|
|                                | 考生基本資料      |
| 身分證字號                          |             |
| 姓 名                            | dete        |
| 錄取學制                           | CONTRACT, D |
| 錄取系所                           |             |
| 電子郵件信箱                         | -           |
| 行動電話                           |             |
| 性別                             |             |
| 生日                             |             |
|                                |             |
| 就 學 資 料                        |             |
| *肄 畢 業 別                       |             |
| ◎ 畢業或預計可畢業 ◎ 肄業或預計不可畢業         |             |
| *畢 業 年 月(輸入格式 yyymm ⋅ 如:10906) |             |
|                                |             |
| *肄 畢 業 學 校                     |             |
|                                |             |
| *肄 畢 業 科 系                     |             |
|                                |             |
|                                |             |

填寫報到資料表

 $\mathbf{V}$ 1. 上傳附件資料時,系統已預先將准考證上的照片匯入,此照 片為未來製作學生證使用的照片,可以更換照片,檔案大小 500K 以下,但不可以上傳生活照。 2. 已經畢業的錄取生,請直接上傳畢業證書照片後,將報到資 料表與畢業證書正本一起寄出。 填寫報到表-上傳附件資料 姓名: 錄取別:正取 錄取學制: 錄取系所: \*1. 選擇附件類型 -請撰擇-Ŧ 上傳做為查驗的上傳附件資料 \*2. 選擇檔案(檔案大小不超過5MB) 選擇檔案 未選擇任何檔案 按我上傳檔案 審查回覆訊息 附件類型 檔案 功能 學生證正面 尚未上傳 --學生證反面 尚未上傳 ---尚未上傳 身分證正反面 --尚未上傳 身分證反面 ---回報考流程 儲存

- 請錄取生注意,線上登錄完成後務必列印出來並且簽名, 再將紙本寄送至本校招生組。(利用便利商店的宅急便亦可)
- 已經畢業的錄取生,請將畢業證書正本連同報到資料表一起 寄出。
- 3. 敬請務必注意,要將紙本寄送到本校。

|        | 表<br>列印 Print<br>取到後請務必將報到資料表列印出紙本簽名!並建同您。<br>寄送至本校教務處招生組。 |
|--------|------------------------------------------------------------|
|        | 考生基本資料                                                     |
| 單 號    | The same of the second                                     |
| 身分證字號  |                                                            |
| 姓名     | 1971)                                                      |
| 錄取學制   | A (2.24)                                                   |
| 錄取系所   | 1.000                                                      |
| 電子郵件信箱 |                                                            |
| 性別     | -                                                          |
| 生日     | 1992/08/08                                                 |
| 報到狀態   | 已報到完成                                                      |

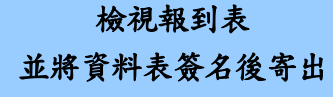

 $\checkmark$ 

## 報到資料表範本

文藻外語大學 109學年度申請入學錄取生報到作業 錄取新生報到資料表

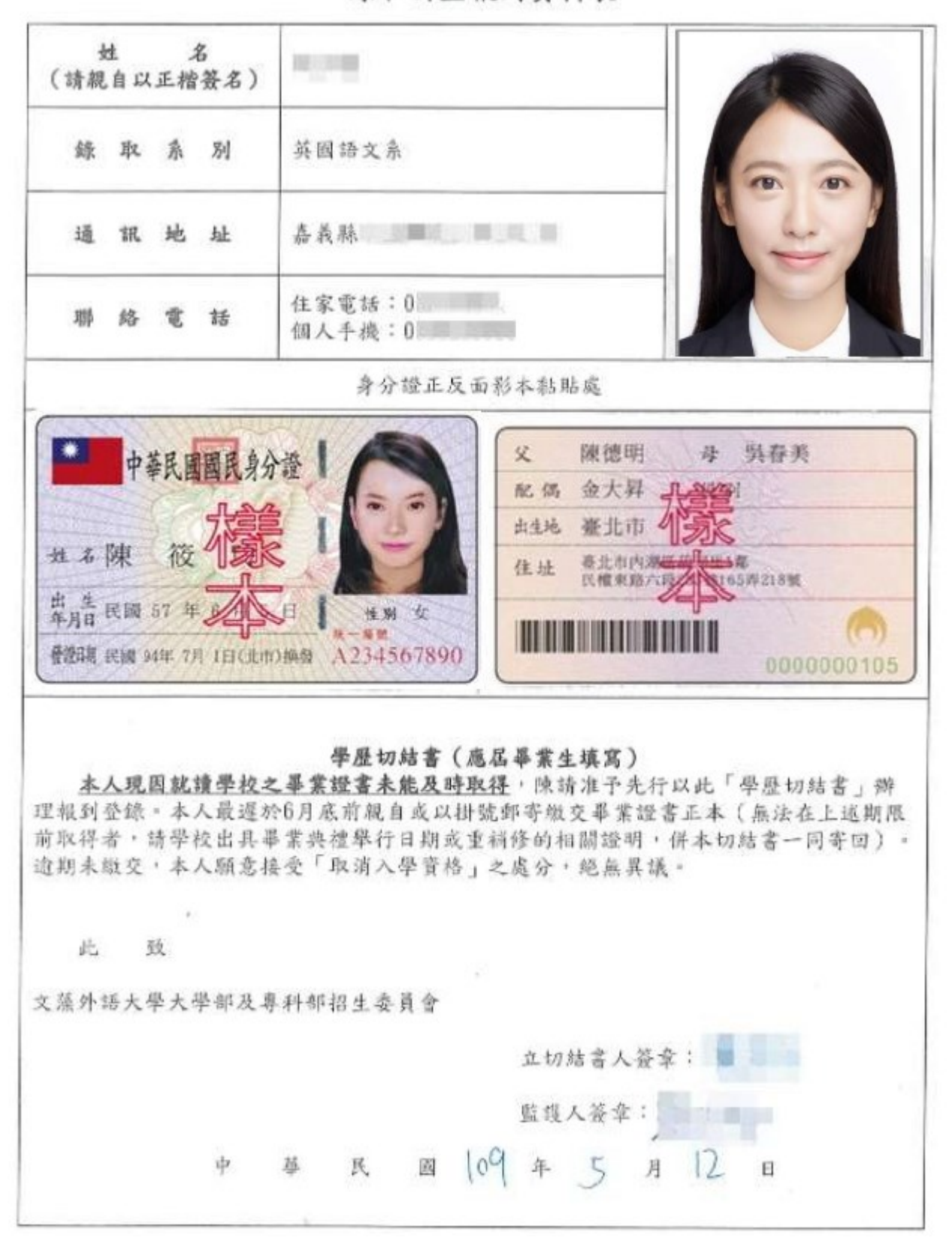